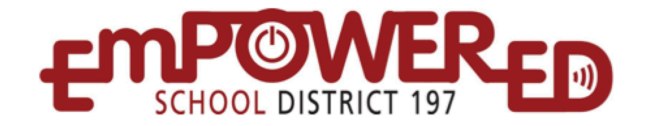

## Configuración "HP Stream"

- 1. Conecte su "HP Stream" y enciéndalo presionando el botón de encendido ubicado en la parte superior izquierda del teclado. \*\*\*Note: presione el botón izquierdo del ratón en la parte inferior izquierda en el lado izquierdo del "pad".\*\*\*
- En la página "Region and Language" cambie la Zona de la Hora (Time Zone) bajando hasta llegar a (UTC-06:00) Central Time (US & Canada)

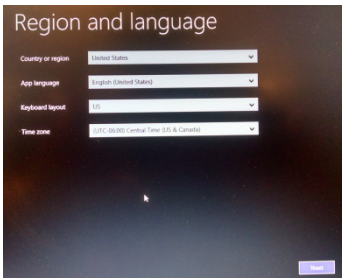

3. Lea los Términos de Licencia (License Terms) y marque donde dice "Accept" en la parte a la derecha, al inferior de la pantalla.

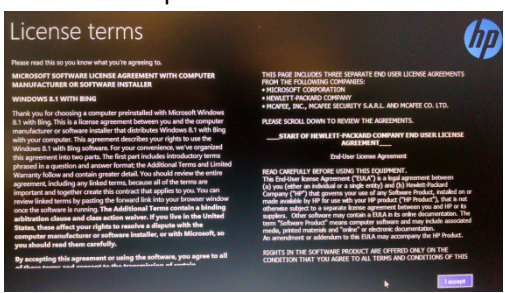

4. No tiene que registrar este producto. Marque "Next" para continuar.

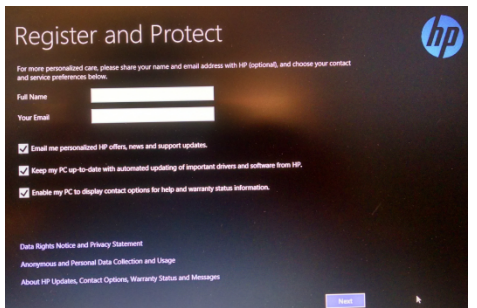

5. En el campo "**PC name**" (nombre del computador), en la página "**Personalize**" escriba su identificación de la red- ( network ID) . Puede elegir un tema de diferente color si lo desea. Marque "**Next**" para continuar.

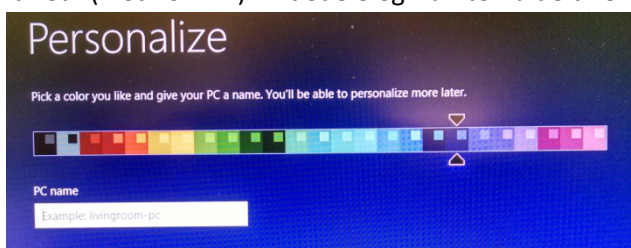

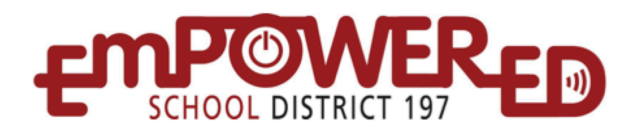

6. Si usted está en Sibley, marque donde dice "**BYOD** network" en la página "**Get online**", de otra manera, elija la red apropiada.

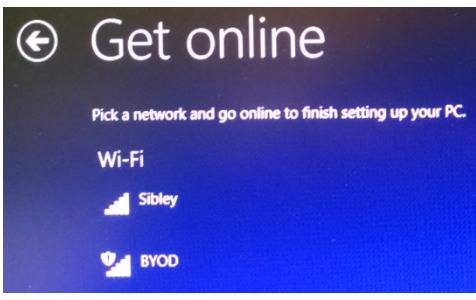

7. En la página de "Setting" marque el botón que dice "Customize".

| E | Settings                                                                                                    |                                   |  |  |  |                                                                                                    |  |  |  |  |
|---|----------------------------------------------------------------------------------------------------|-----------------------------------|--|--|--|----------------------------------------------------------------------------------------------------|--|--|--|--|
|   | Express settings                                                                                                    |                                   |  |  |  |                                                                                                    |  |  |  |  |
|   | We recommend these settings, which include occasionally sending info to Microsoft. You can customize these<br>settings now or later.                                                                                                    |                                   |  |  |  |                                                                                                    |  |  |  |  |
|   | Automatically find and connect to devices and content on this network.                                                                                                    |                                   |  |  |  |                                                                                                    |  |  |  |  |
|   | Automatically install Windows updates, app updates, and device software.                                                                                                    |                                   |  |  |  |                                                                                                    |  |  |  |  |
|   | Typn on Do Not Track in Internet Explorer.                                                                                                    |                                   |  |  |  |                                                                                                    |  |  |  |  |
|   | <ul> <li>Help protect your PC from unsafe files, apps, and websites, and check online for solutions to problems.</li> </ul>                                                                                                    |                                   |  |  |  |                                                                                                    |  |  |  |  |
|   | Help improve Microsoft software, services, and location services by sending us into.     Use Bing to get search suggestions and web results in Windows Search, and let Microsoft use your location and     other into to personalize your experiences.     In Internet Explorer, use page perdiction to preload pages, which sends your browsing history to Microsoft. |                                   |  |  |  |                                                                                                    |  |  |  |  |
|   |                                                                                                    |                                   |  |  |  | <ul> <li>Let Windows and apps use your name, account picture, and advertising ID, and request your location from the<br/>Windows Location Platform.</li> </ul> |  |  |  |  |
|   |                                                                                                    |                                   |  |  |  |                                                                                                    |  |  |  |  |
|   |                                                                                                    | Learn more about express settings |  |  |  |                                                                                                    |  |  |  |  |
|   | Privacy statement                                                                                                    |                                   |  |  |  |                                                                                                    |  |  |  |  |
|   |                                                                                                    |                                   |  |  |  |                                                                                                    |  |  |  |  |

8. En la próxima página que dice "Settings", marque en "No for network in public places."

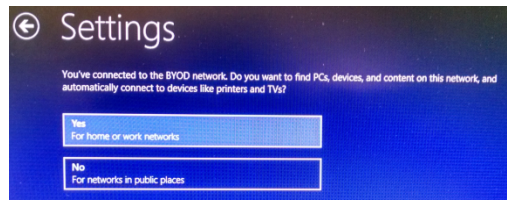

9. En la página "**Update your PC and apps**" recomendamos dejar toda esta configuración en el estado original. Marque "**Next**" para continuar.

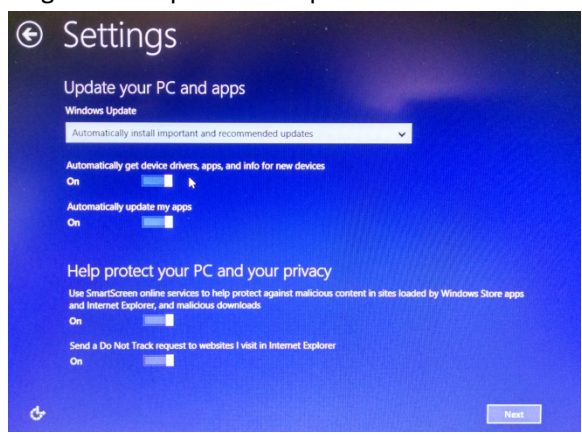

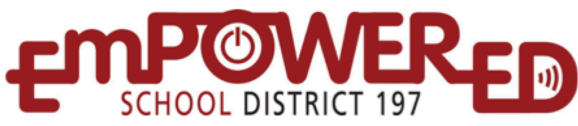

10. En la página "Check online for solutions" recomendamos dejar todas las configuraciones como están.

Marque "**Next"** para continuar.

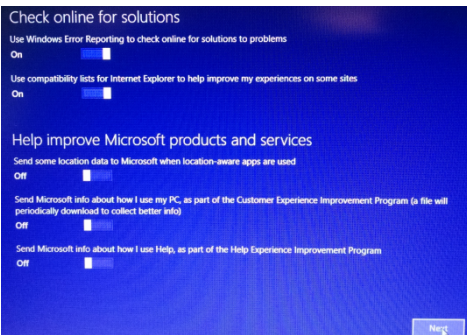

- 11. En la página "Share info with Microsoft and other services" recomendamos apagar las siguientes configuraciones:
  - a. Use el navegador Bing para buscar resultados de información en Windows......
  - b. Permita que las aplicaciones usen mi nombre y foto de mi cuenta
  - c. Permita que las aplicaciones usen mi identificación para intercambiar la información entre aplicaciones
  - d. Permita que Windows y las aplicaciones pidan mi ubicación de la Plataforma de Ubicación de Windows
  - e. Marque "Next" para continuar

| Share info with Microsoft and other services                                                                                                    |
|----------------------------------------------------------------------------------------------------|
| Use Bing to get search suggestions and web results in Windows Search, and let Microsoft use my search history,<br>location, and some account into to personalize my experiences<br>Off |
| In Internet Explorer, use page prediction to preload pages, which sends my browsing history to Microsoft<br>On                                                                         |
| Let apps use my name and account picture                                                                                                    |
| n                                                                                                    |
| Let apps use my advertising ID for experiences across apps                                                                                                    |
| or                                                                                                    |
| Let Windows and apps request my location from the Windows Location Platform                                                                                                    |
| on 📩                                                                                                    |
| Get better protection from malware by sending info and files to Microsoft Active Protection Service when Windows<br>Defender is turned on                                              |
| On                                                                                                    |
|                                                                                                    |
|                                                                                                    |
|                                                                                                    |
|                                                                                                    |

- 12. Desde la página "Sign in to your Microsoft account" no les pedimos que use o cree una cuenta con Microsoft.
  - a. Si en estos momentos usted tiene una cuenta con Microsoft puede escribirla aquí y Marque "Next" para continuar.
  - b. Si en estos momentos usted no tiene una cuenta con Microsoft y no quiere crear una, aún tiene que marcar donde dice "**Create a new account**."

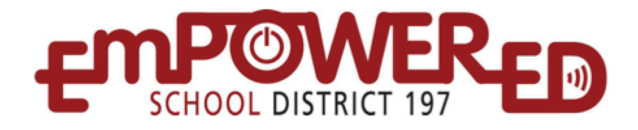

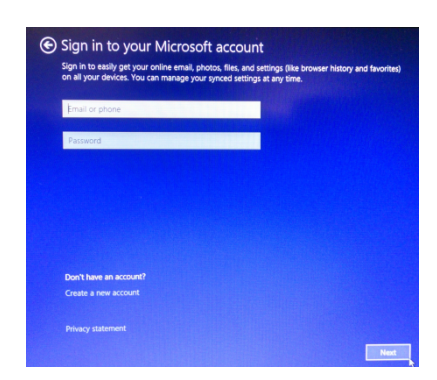

13. Si usted no quiere crear una cuenta con Microsoft, marque donde dice "Sign in without a Microsoft account " en la parte inferior de la página. Si desea crear una cuenta con Microsoft, escriba la información requerida.

| 🕤 Create a Mic                                 | rosoft account                                                                          |                                                                         |
|------------------------------------------------|-----------------------------------------------------------------------------------------|-------------------------------------------------------------------------|
| Begin with an email ac<br>Windows, Phone, or C | dress that you regularly use. If you alrea<br>neDrive, use that account here to bring a | dy use Xbox Live, Outlook.com,<br>all of your info together on this PC. |
|                                                |                                                                                         |                                                                         |
| First name                                     |                                                                                         |                                                                         |
| Last name                                      |                                                                                         |                                                                         |
| Email address                                  | @ outlook.com                                                                           | · •                                                                     |
|                                                | Or use your favorite email                                                              |                                                                         |
| Create password                                |                                                                                         |                                                                         |
| Reenter password                               |                                                                                         |                                                                         |
| Country/region                                 | United States                                                                           | ~                                                                       |
| Sign in without a Mic                          | rosoft account                                                                          |                                                                         |
|                                                |                                                                                         |                                                                         |
|                                                |                                                                                         | Next                                                                    |

- 14. En la página que dice "Your account" haga lo siguiente:
  - a. Escriba su primer nombre en el campo que dice "User name".
  - b. Cree una clave y escríbala en los campos que dicen "Password" "Reenter Password"
  - c. Cree una pista apropiada para acordarse de su clave
  - d. Una vez que haya completado todos los campos, marque donde dice "Finish"

| User name        | username | ×           |  |
|------------------|----------|-------------|--|
| Password         |          |             |  |
| Reenter password |          | Refuteren a |  |
| Password hint    |          |             |  |
|                  |          |             |  |
|                  |          |             |  |
|                  |          |             |  |
|                  |          |             |  |

15. En estos momentos no recomendamos que actualicen a Windows 10. Si ve la página que dice "Upgrade to Windows 10 for free" por favor marque donde dice "Not right now" en la parte inferior izquierda de la página.

Su "HP Stream" está configurado y listo para usar.